## Invite others to join your Zoom video visit

It is possible to invite other caregivers to a Children's Wisconsin video visit. First, the child's legal guardian will need to sign in to his/her proxy MyChart account to access the video visit appointment in MyChart. Once signed in, follow the steps below to invite others to the video visit.

2. Find participants at the

bottom of Zoom screen.

## Mobile device

1. Click on "Begin Visit" to start the video visit appointment.

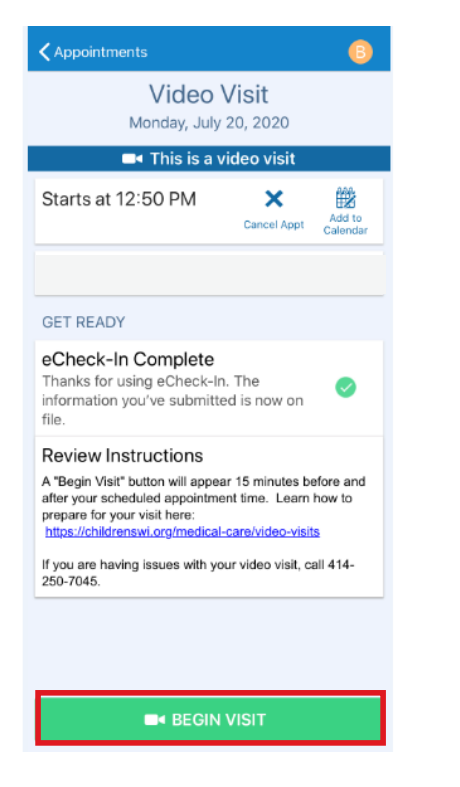

- C)

  ≥ Zoom ×
  End

  Introduction of the structure of the structure of t
- 3. Click on "Invite."

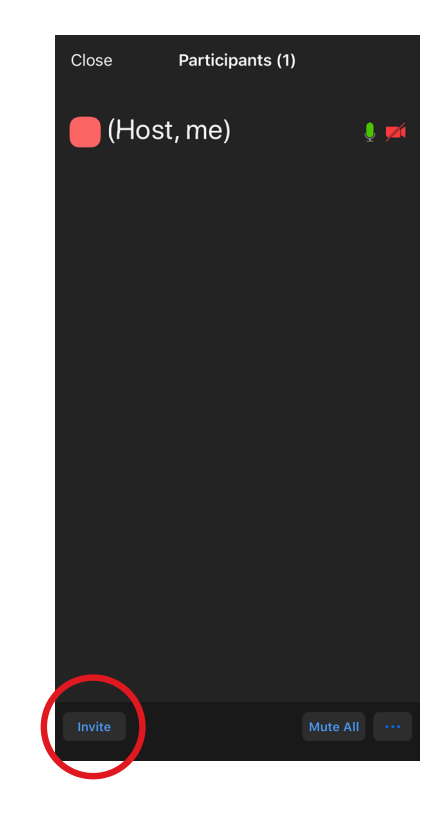

- 4. Choose how you would like to share the meeting information. You can share the video visit information through email or text message.
  - A. Enter email address for the person you are inviting and an email will be sent with the video visit link information.
  - B. Enter phone number for the person you are inviting and a text will be sent with the video visit link information.

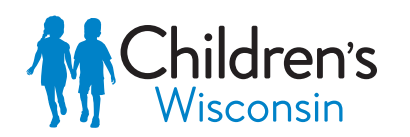

Kids deserve the best.

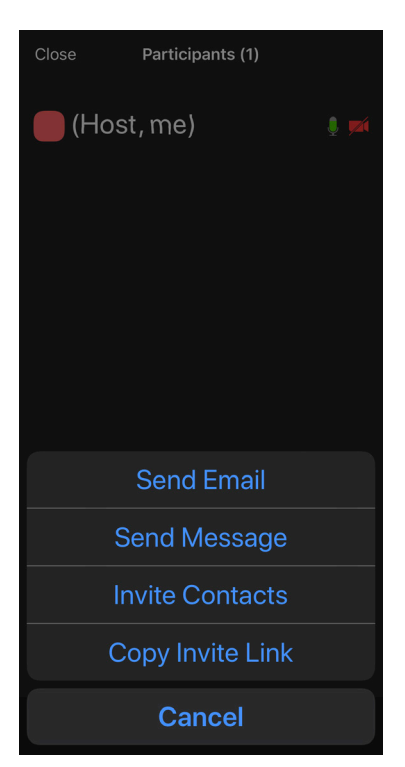

## Computer, PC, Mac, Desktop/Laptop

1. Click on "Begin Visit" to start the video visit appointment.

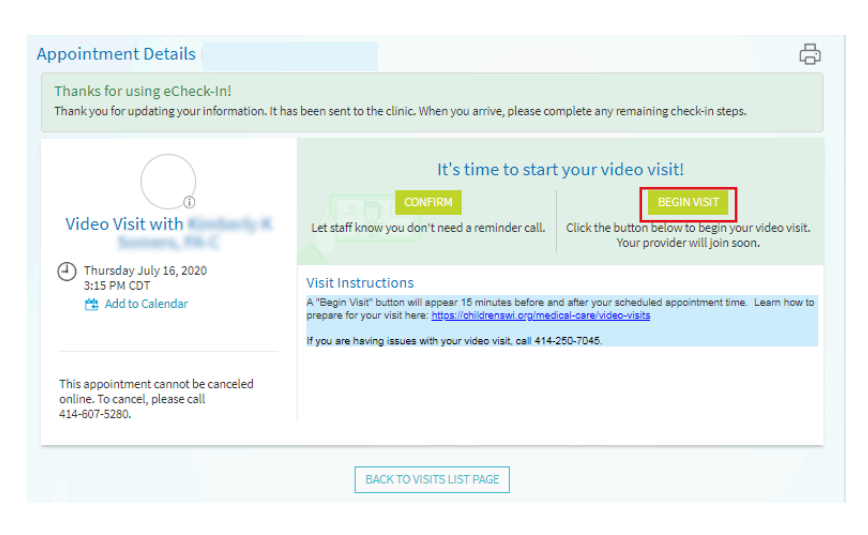

2. Find participants at the bottom of Zoom screen.

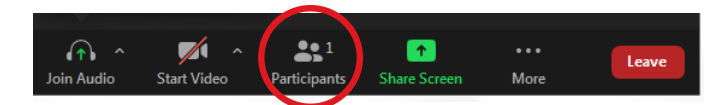

3. Click on "Invite."

| 0   | ×      | 8         | >>        | •    |           |  |
|-----|--------|-----------|-----------|------|-----------|--|
| yes | no     | go slower | go faster | more | clear all |  |
| In  | Invite |           | Mute All  |      | More ~    |  |
|     |        |           |           |      |           |  |

- 4. Choose how you would like to share the meeting information. You can share the video visit information through email or text message.
  - A. Enter email address for the person you are inviting and an email will be sent with the video visit link information.
  - B. Choose phone to have a participant join with audio only.

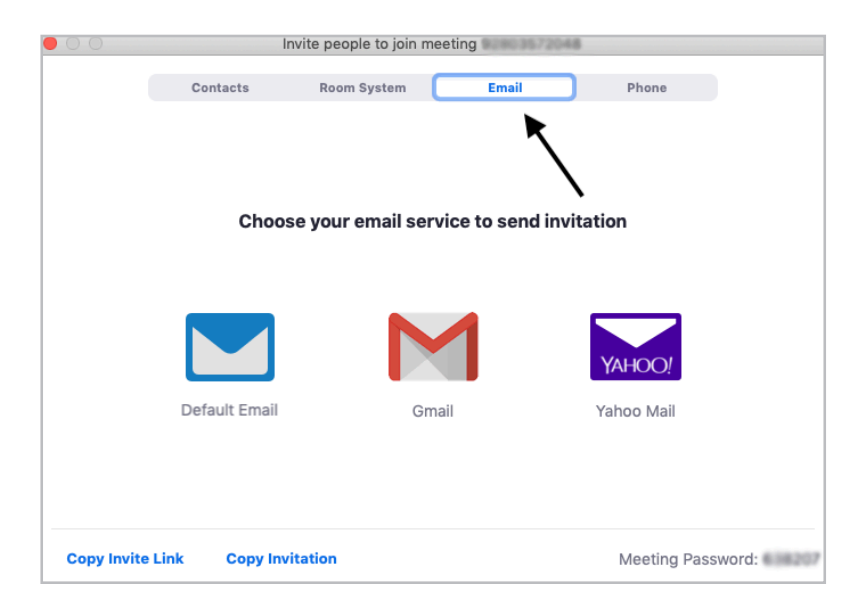

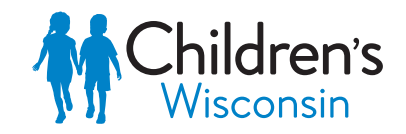

Kids deserve the best.